!

\* w przypadku braku numeru PESEL – seria i numer paszportu lub innego dokumentu potwierdzającego tożsamość Zadanie egzaminacyjne

W celu modernizacji sieci teleinformatycznej wykonaj zlecone prace.

1. Połącz sieć zgodnie ze schematem

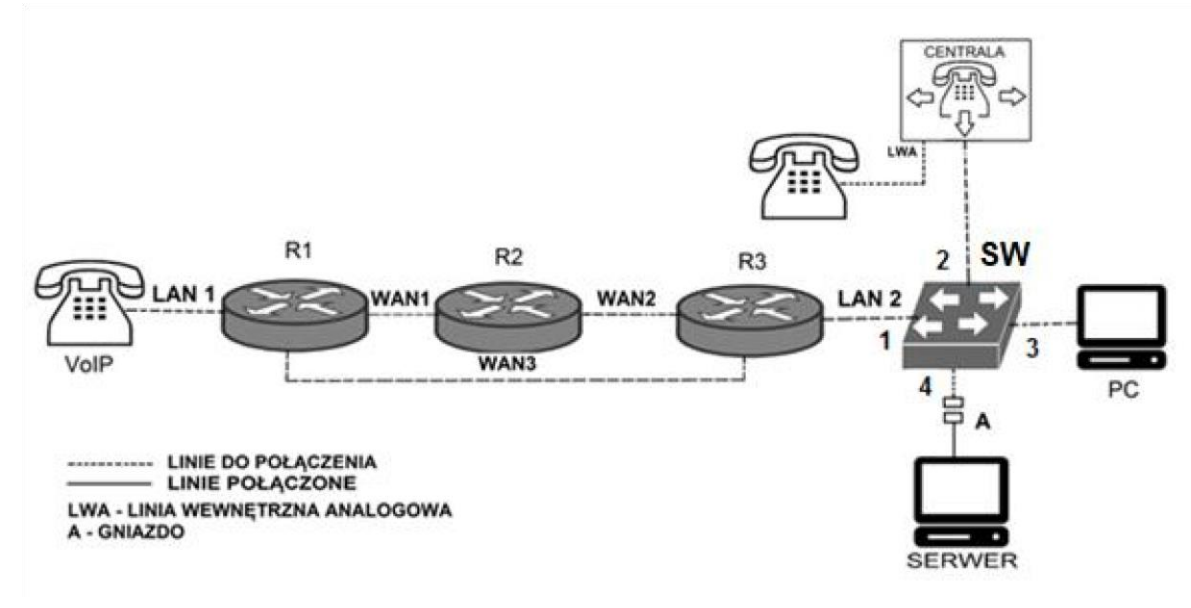

### Schemat usytuowania urządzeń w sieci teleinformatycznej

## Uwaga! Hasło konta **Administrator** stacji roboczej to **Administr@tor**

- 2. Skonfiguruj rutery:
  - □ zmień nazwy ruterów zgodnie ze schematem na: R1, R2, R3.
  - □ ustaw adresy i opisy interfejsów rutera zgodnie z tabelami 1., 2. i 3.

| v v                                    |        |                |                |  |
|----------------------------------------|--------|----------------|----------------|--|
| Rodzaj interfejsu                      | Symbol | Opis/komentarz | Adres IP/maska |  |
| Fast Ethernet lub Gigabit Ethernet     | LAN1   | VoIP           | 172.20.0.1/24  |  |
| Szeregowy (Serial) lub światłowodowy   | W/AN1  | doP2           | 11 10 1 1/8    |  |
| lub Fast Ethernet lub Gigabit Ethernet | W AINI | uorz           | 11.10.1.1/0    |  |
| Szeregowy (Serial) lub światłowodowy   | WAN2   | doD2           | 10 20 1 1/16   |  |
| lub Fast Ethernet lub Gigabit Ethernet | W AINS | UOKS           | 10.20.1.1/10   |  |

## Tabela 1. Adresy IP interfejsów rutera R1

#### Tabela 2. Adresy IP interfejsów rutera R2

| Rodzaj interfejsu                                                                     | Symbol | Opis/komentarz | Adres<br>IP/maska |
|---------------------------------------------------------------------------------------|--------|----------------|-------------------|
| Szeregowy (Serial) <u>lub światłowodowy</u><br>lub Fast Ethernet lub Gigabit Ethernet | WAN1   | doR1           | 11.10.2.2/8       |
| Szeregowy (Serial) lub światłowodowy<br>lub Fast Ethernet lub Gigabit Ethernet        | WAN2   | doR3           | 10.30.2.1/30      |

#### Tabela 3. Adresy IP interfejsów rutera R3

| Rodzaj interfejsuSymbolOpis/komentarzAdres IP/maska |                   |        | ·              |                |
|-----------------------------------------------------|-------------------|--------|----------------|----------------|
|                                                     | Rodzaj interfejsu | Symbol | Opis/komentarz | Adres IP/maska |

| Szeregowy (Serial) lub światłowodowy<br>lub Fast Ethernet lub Gigabit Ethernet | WAN2 | doR2 | 10.30.2.2/30 |
|--------------------------------------------------------------------------------|------|------|--------------|
| Szeregowy (Serial) lub światłowodowy<br>lub Fast Ethernet lub Gigabit Ethernet | WAN3 | doR1 | 10.20.2.2/16 |

gdzie XX to nr stanowiska egzaminacyjnego np. stanowisko nr 02, adres IP 192.168.1.2

Tabela 4. Adresacja IP interfejsu LAN2 rutera R3

| Typ interfejsu                                        | Symbol interfejsu | Opis/komentarz<br>interfejsu | Adres IP /maska  |
|-------------------------------------------------------|-------------------|------------------------------|------------------|
| Interfejs wirtualny do serwera<br>telekomunikacyjnego | S1                | Do serweraTele               | 192.168.1.XX/24  |
| Interfejs wirtualny do stacji roboczej                | K1                | dokomp                       | 192.168.2.254/24 |

## Strona 2 z 4

Na interfejsie LAN1 rutera R1 skonfiguruj serwer DHCP zgodnie z zaleceniami:

- nazwa puli adresów: LAN1
- □ zakres przydzielanych adresów: *172.20.0.50/24* ÷ *172.20.0.150/24*
- □ adres bramy sieciowej: *172.20.0.1*
- □ adres serwera DNS 8.8.8.8

Na wszystkich ruterach skonfiguruj ruting dynamiczny OSPF zgodnie z zaleceniami:

- □ identyfikator obszaru: area 1
- dodaj podsieci zgodnie z tabelami 1., 2. i 3.

Ustaw na ruterach koszt trasy w taki sposób, aby pakiety z rutera R1 do R3 kierowane były przez ruter R2. Sprawdź czy transmisja pomiędzy R1 i R3 odbywa się trasą WAN1, WAN2.

- 3. Skonfiguruj na przełączniku sieci VLAN zgodnie z tabelą 4.
  - nazwa przełącznika: SW
  - $\Box$  nazwa VLAN ID = 10: centrala
  - $\square$  nazwa VLAN ID = 20: serwer

| Port | VLAN ID | Opis/komentarz interfejsu |  |
|------|---------|---------------------------|--|
| 1    | 10,20   | R3                        |  |
| 2    | 10      | CENTRALA                  |  |
| 3    | 20      | PC                        |  |
| 4    | 20      | SERWER                    |  |

| <b>T</b> I I A | 17 C      | •         | 1 1          | CITI       |
|----------------|-----------|-----------|--------------|------------|
| i adela 4.     | Konngurac | ja portow | przeiącznika | <b>3</b> W |

- 4. Skonfiguruj centralę abonencką zgodnie z zaleceniami:
  - □ nazwa centrali: **StanowiskoXX**, gdzie XX to numer stanowiska egzaminacyjnego,
  - □ jeżeli to konieczne ustaw opis centrali, pole komentarz: StanowiskoXX, gdzie XX to numer stanowiska egzaminacyjnego,

- □ na dowolnej linii wewnętrznej VoIP skonfiguruj abonenta o nazwie (opisie) **dyrektor** z numerem wewnętrznym **101**,
- □ na dowolnej systemowej linii wewnętrznej LWS skonfiguruj abonenta o nazwie (opisie) sekretarka z numerem wewnętrznym 102,
- na dowolnej linii analogowej wewnętrznej LWA skonfiguruj abonenta o nazwie (opisie) pracowni z numerem wewnętrznym 103,
- □ nadaj adres IP/maska 192.168.1.1XX/24, brama 192.168.1.XX, gdzie XX to nr stanowiska egzaminacyjnego, np. stanowisko 02 adres IP 192.168.1.102, brama 192.168.1.2
- □ skonfigurowany numer wyjścia na miasto przez 8
- ustaw możliwość wykonywania połączeń na prefiksy krajowe z wykluczeniem prefiksów GSM oraz prefiksu 333 dla abonentów dyrektor (nr wew. 101)
- Zablokuj abonentowi Sekretarka(nr wew. 102) prezentację numeru w ruchu wewnętrznym
- D przekieruj połączenie, jeżeli abonent dyrektor (nr wew. 101) jest zajęty, na sekretarkę (nr wew. 102)
- □ numer analogowej linii miejskiej numer 1 (LWM1) 55XX, gdzie XX to nr stanowiska egzaminacyjnego, np. dla stanowiska 01: 5501, dla stanowiska 10: 5510
- D pole opis (komentarz): linia analogowa,
- D pozostałe linie miejskie wyłączone lub w stanie ignorowania połączeń,
- □ ruch wychodzący kierowany przez linię analogową,
- nagraj zapowiedź powitalną o treści: Dodzwoniłeś się do Biura Obsługi Klienta, po usłyszeniu sygnału wybierz tonowo numer lub poczekaj na zgłoszenie się operatora
- nagraną zapowiedź powitalną ustaw dla abonentów dzwoniących z linii miejskiej, a jeśli nie został wybrany żaden numer wewnętrzny to przekieruj połączenie na Sekretarka (nr wew. 102)
- skonfiguruj w aparacie systemowym książkę telefoniczną i wpisz do niej numery abonentów: Dyrektor (nr wew. 101), Pracownik (nr wew. 103)
- 5. Skonfiguruj telefon VoIP:
  - D pobieranie parametrów konfiguracyjnych interfejsu WAN z serwera DHCP
  - □ adres serwera SIP 192.168.1.1XX, gdzie XX to nr stanowiska egzaminacyjnego, np. stanowisko 02 adres *IP automatyczny*.
- 6. Skonfiguruj interfejs sieciowy stacji roboczej PC:
  - □ adres IP/prefiks maski: 192.168.2.2XX/24, gdzie XX to nr stanowiska egzaminacyjnego, np. stanowisko 02 adres IP 192.168.2.202
  - □ brama: *192.168.2.254*
  - DNS: 8.8.8.8

### Strona 3 z 4

Uwaga!

Po skonfigurowaniu i podłączeniu urządzeń sieciowych zgłoś przewodniczącemu ZN gotowość do przeprowadzenia testów.

W obecności egzaminatora przeprowadź testy połączeń: □ pomiędzy telefonem analogowym podłączonym do centrali na stanowisku egzaminacyjnym (nr wew. 101) a telefonem VoIP (nr wew. 102),
□ ustal trasę pakietów pomiędzy ruterami R1 i R3.

Do konfiguracji ruterów możesz wykorzystać program PuTTY, HyperTerminal lub oprogramowanie dedykowane przez producenta.

Sformułowania zawarte w treści poleceń są zapisane w formie ogólnej, w różnych typach urządzeń mogą być różnie opisane.

Po wykonaniu zadania nie wyłączaj komputera, ruterów ani centrali.

Nie zmieniaj nazwy ani hasła logowania do ruterów oraz hasła konta Administrator stacji roboczej. Po wykonaniu zadania nie wyłączaj komputera ani ruterów.

# Czas przeznaczony na wykonanie zadania wynosi 150 minut.

## Ocenie będzie podlegać 5 rezultatów:

- skonfigurowany przełącznik,
- skonfigurowane interfejsy sieciowe ruterów,
- skonfigurowany ruting OSPF i server DHCP,
- skonfigurowane: centrala telefoniczna, telefon VoIP, stacja robocza,
- wyniki testów połączeń telefonicznych oraz komunikacji pomiędzy urządzeniami.

Więcej arkuszy znajdziesz na stronie: arkusze.pl